## راهنمای بازیابی رمز عبور اشتراک اینترنت

۱. مراجعه به سایت مرکز اینترنت دانشگاه علوم پزشکی شیراز به نشانی Internet.Sums.ac.ir و انتخاب گزینه فراموشی رمز VPN

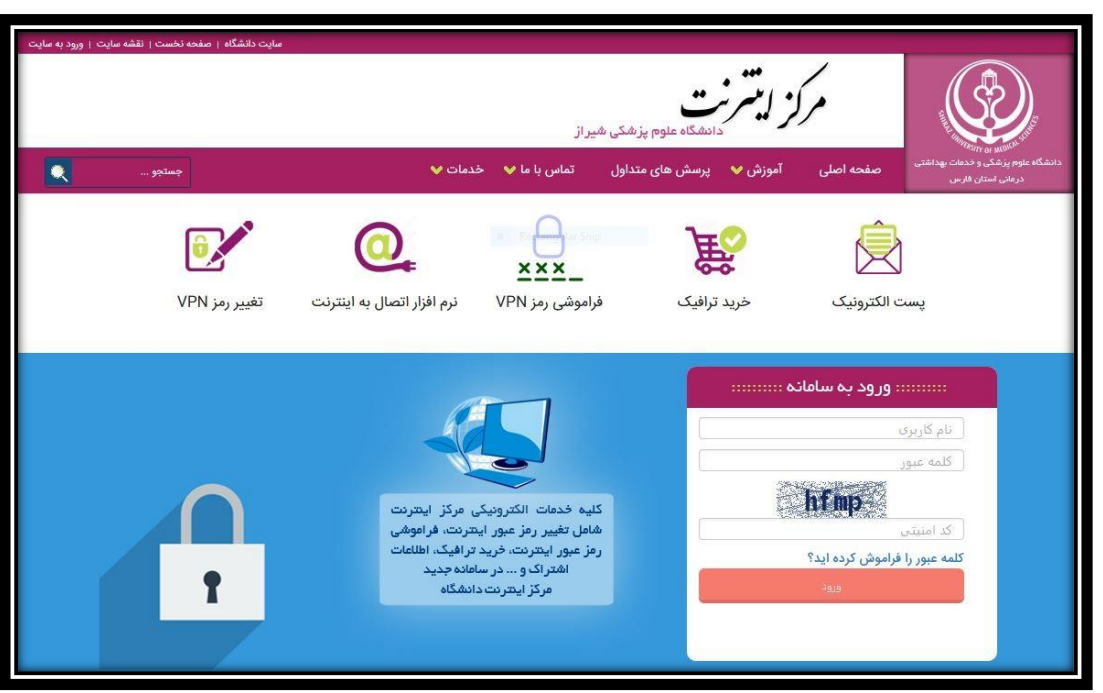

۲. وارد نمودن نام کاربری و شماره موبایل ثبت شده شما در پایگاه داده دانشگاه علوم پزشکی شیراز (برای اساتید و کارمندان شماره موبایل ثبت شده در سامانه رشد و برای دانشجویان شماره موبایل ثبت شده در سامانه سبا) و کد امنیتی نمایش داده شده و فشردن دکمه ارسال درخواست

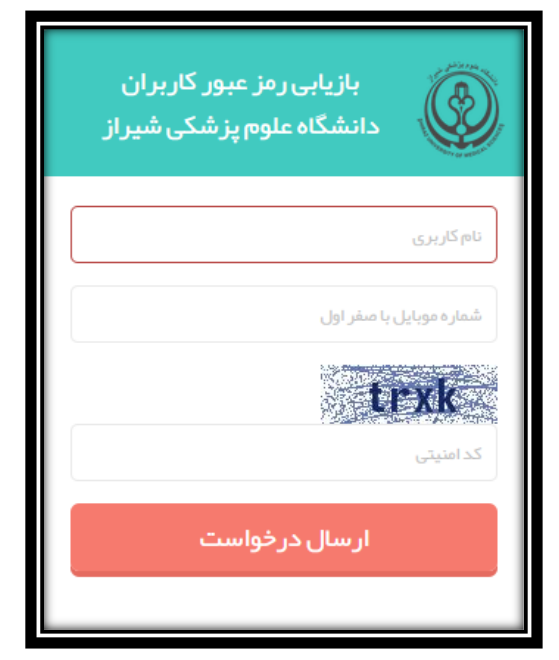

۳. در این مرحله کد تاییدیه ای به شماره موبایل مورد نظر ارسال می گردد. (دریافت پیامک ممک است تا ۲ دقیقه به طول بیانجامد.)

| i                                                                          |
|----------------------------------------------------------------------------|
| کد تایید به موبایل شما ار سال شد. دریافت آن ممکن است تا 2 دقیقه زمان ببرد. |
| ок                                                                         |

۴. کد دریافتی روی موبایل خود را در این قسمت وارد نمایید و دکمه ارسال کد را فشار دهید.

| ثبت کد ار سالی به موبایل<br>             |
|------------------------------------------|
| **دریافت کد ممکن است تا 2دقیقه طول بکشد. |
| کد ار سال شده به موبایل را وار د نمایید  |
| ار سال کد                                |
|                                          |

۵. رمز عبور شما بازیابی و به شماره همراه شما ارسال خواهد شد. (دریافت پیامک ممک است تا ۲ دقیقه به طول بیانجامد.)

| ر مز عبور شما با موفقیت باز پابی شد و به شماره شما پیامک گردید. در یافت آن ممکن است تا 2 دقیقه زمان ببرد. |  |
|----------------------------------------------------------------------------------------------------|--|
| ОК                                                                                                    |  |

۶. از این پس با نام کاربری قبلی و با رمز عبور جدید برای اتصال به اینترنت اقدام فرمایید.

## راهنمای تغییر رمز عبور اشتراک اینترنت

| سایت دانشگاه   صفحه نخست   انقشه سایت   ورود به سایت | مرکز ایشرنت<br>دانشگاه مارم                                                                                                    |
|------------------------------------------------------|----------------------------------------------------------------------------------------------------|
| جستجو                                                | دانشگاه علوم بزشکی و دهان بهداشتی<br>درمان استان فارس<br>درمان استان فارس                                                                                                    |
| تغییر رمز VPN                                        | الله المعندي المعندي المعن<br>معندي المعندي المعندي المعندي المعندي المعندي المعندي المعندي معندي المعندي المعندي المعندي المعندي المعندي المعن<br>معندي المعندي المعندي المعندي المعندي المعندي المعندي المعندي المعندي المعندي المعندي المعندي المعندي المعندي معندي معندي المعندي المعندي المعندي المعندي المعندي المعندي المعندي المعندي المعندي المعندي المعندي المعندي المعندي المعندي المعندي المعندي المعندي المعندي المعندي المعندي المعندي المعندي المعندي المعندي المعندي المعندي معندي معندي معندي معندي معندي معندي معندي معندي معن<br>معندي معندي معندي معندي معندي معندي معندي معندي معندي معندي معندي معندي معندي معندي معندي معندي معندي معندي معندي<br>معندي معندي معندي معندي معندي معندي معندي معندي معندي معندي معندي معندي معندي معندي معندي معندي معندي معندي معن<br>معندي |
| t                                                    | نام کاریری<br>کلمه عبور<br>کک امنیت<br>کک امنیت<br>کک امنیت<br>کله عبور را فراموش کرده اید؟<br>کلمه عبور را فراموش کرده اید؟<br>کلمه عبور را فراموش کرده اید؟<br>کلم                                                                                                    |

۱. مراجعه به سایت مرکز اینترنت دانشگاه علوم پزشکی شیراز به نشانی Internet.Sums.ac.ir و انتخاب گزینه تغییر رمز VPN

۲. وارد نمودن نام کاربری و کلمه عبور و کد امنیتی نمایش داده شده و فشردن دکمه ورود

| اطلاعات اشتراک کاربران<br>دانشگاه علوم پزشکی شیراز |
|----------------------------------------------------|
| نام کاربری                                         |
| کلمہ عبور                                          |
| 7ydv.                                              |
| کد امنیتی<br>کلمه عبور را فراموش کرده اید؟         |
| ورود                                               |
|                                                    |

|                           |                                                                             |                          |                        |                                       | - @      | 🖃 منوامیلی 🖂                                              |
|---------------------------|-----------------------------------------------------------------------------|--------------------------|------------------------|---------------------------------------|----------|-----------------------------------------------------------|
| خرید بسته های ترافیک(حجم) | وضعیت اتمال<br>آنلاین(2)<br>برای دیدن اطاعات پیشز یا فقع اتمال کلیک<br>کنید | د ایایکن ماهید<br>9243 M | ₽<br>B                 | حجم باقيمانده فريداري شده<br>-3069 MB | 2        | 🏤 منحد اسلی<br>🚄 اطلعات اشتراک                            |
|                           |                                                                             |                          | بسته فعالی موجود نیست. | گزارش بسته های ترافیک خریداری<br>شده  |          | 💖 تغییر رمز اشتراک اینترنت                                |
|                           |                                                                             |                          |                        | 0.200                                 |          | 🗱 وشعیت یا قطع اتصال<br>📰 گزارش مصرف اینترنت              |
|                           |                                                                             | میزان مصرف               |                        |                                       | مشاهده 🖌 | 🗮 فرید بسته ترافیک (دچم)                                  |
|                           |                                                                             |                          |                        |                                       |          | at کرارش بسته های ترافیکی 🗮 کرارش بسته های ترافیکی 🚢 خروج |
|                           |                                                                             |                          |                        |                                       |          | - e., -                                                   |

۳. انتخاب گزینه تغییر رمز اشتراک اینترنت از منوی سمت راست

۴. وارد کردن رمز عبور کنونی در قسمت اول و وارد کردن رمز جدید مورد نظر در قسمت دوم و تکرار آن در قسمت سوم (رمز عبور انتخابی می بایست حداقل ۸ کاراکتر شامل حداقل یک حرف کوچک، حداقل یک حرف بزرگ و حداقل یک عدد باشد. به عنوان مثال F123456s یا Pass1234. پیشنهاد می شود از علامتهای نظیر \$#@ نیز در رمز عبور استفاده گردد.)

| تغییر رمز عبور                                                                            |
|-------------------------------------------------------------------------------------------|
| كلمة عبور قبلی                                                                            |
| کلمه عبور جدید حروف کوچک X حروف بزرگ X عدد X حداقل 8حرف X                                 |
| کلمه عبور باید حداقل 8 حرف و ترکیبی از عدد و حروف و کاراکتر باشد.<br>تکرار کلمه عبور جدید |
| کلمه عبور خود را دوباره وارد کنید                                                         |
| تغيير كلمه عبور                                                                           |